## Manage Product Images %

This article applies to:

For the best display, the image must be at least 340 x 340 pixels and no more than 3 MB in size. The image is resized to display properly in the storefront, shopping cart, and Keap product list.

|                 | Subscription Plans                                                                                                    | Product Image | Product Options                                                                                                    | Product Inventory | Links |  |
|-----------------|----------------------------------------------------------------------------------------------------|---------------|----------------------------------------------------------------------------------------------------|-------------------|-------|--|
| hopping Cart Im | ages                                                                                                    |               |                                                                                                    |                   |       |  |
|                 |                                                                                                    |               |                                                                                                    |                   |       |  |
|                 |                                                                                                    |               |                                                                                                    |                   |       |  |
|                 |                                                                                                    |               |                                                                                                    |                   |       |  |
| U               |                                                                                                    |               |                                                                                                    |                   |       |  |
| gra             | anular                                                                                                    |               |                                                                                                    |                   |       |  |
| liter           | cleane                                                                                                    |               |                                                                                                    |                   |       |  |
|                 | The subgroup straining strain<br>and mandees does to straining the<br>subgroups of autom times                                  |               | 3                                                                                                    |                   |       |  |
|                 |                                                                                                    |               | granular<br>liter cleard                                                                                                    | -                 |       |  |
|                 | OF ALLOCATE DISLAMAN<br>MANAGEMENT DISLAMAN<br>DISLAMAN DISLAMAN<br>DISLAMAN DISLAMAN<br>DISLAMAN DISLAMAN<br>DISLAMAN DISLAMAN |               |                                                                                                    | -                 |       |  |
|                 |                                                                                                    |               | and the second second s |                   |       |  |
|                 |                                                                                                    |               |                                                                                                    |                   |       |  |

## Product images are displayed:

- On the product category page of the Keap storefront.
- In the product page in the Keap storefront
- In the checkout summary in the Keap shopping cart
- In shopping cart upsell promotions
- In the product list inside of Keap
- On order forms

## 1. Go to E-Commerce > Products in the main navigation menu.

- 2. Click on the name of a product to edit it or click the Add a Product button on the top right of the screen to create a new one.
- 3. Click on the **Product Image** tab.

| 1anage F        | Produ  | ct              |               |             |         |             |
|-----------------|--------|-----------------|---------------|-------------|---------|-------------|
| uct Informatior | n Subs | scription Plans | Product Image | e Product ( | Options | Product Inv |
| ing Cart Ir     | nages  |                 |               |             |         |             |
|                 |        | 1               |               |             |         |             |

- 4. Click on Browse to select an image from your computer and then click Upload to complete the process.
- 5. Click Save when you are done. Click on Delete Image to remove an image completely.